# 2 MassCore

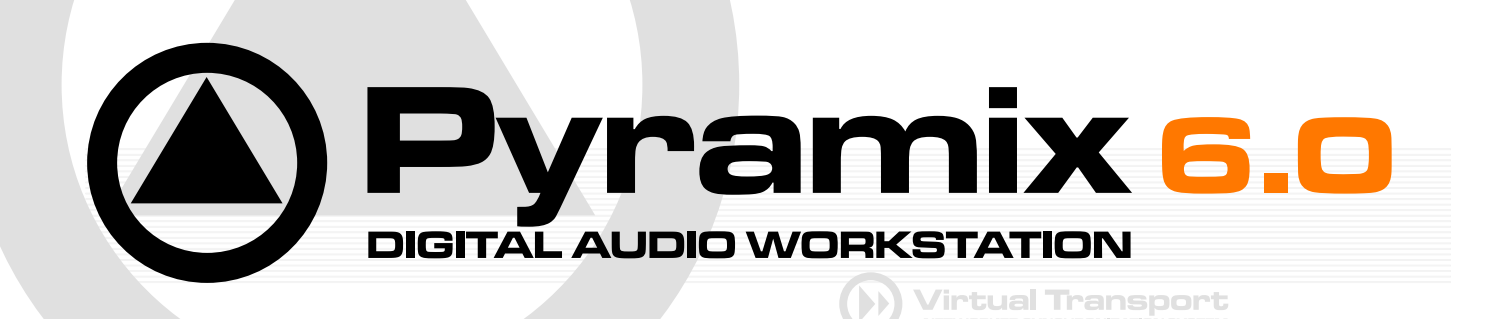

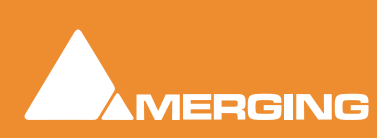

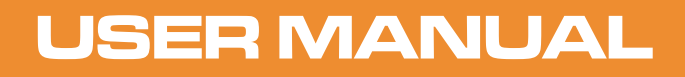

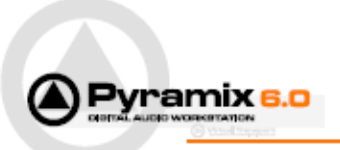

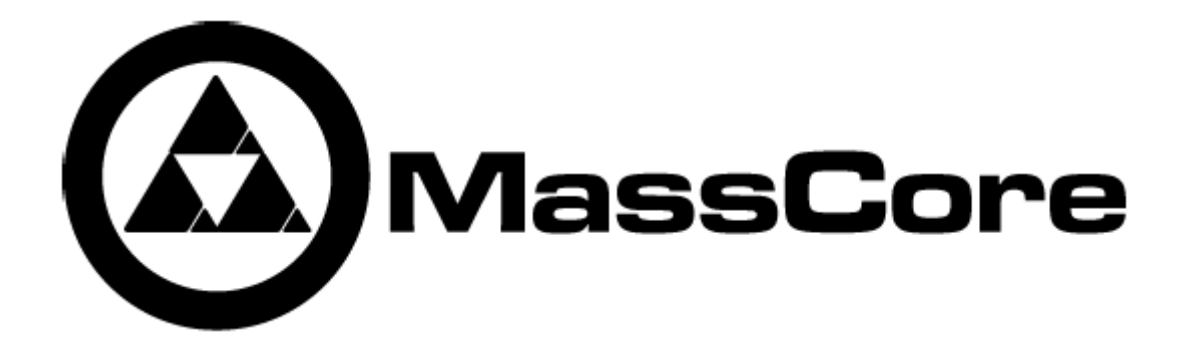

## MassCoreの概要

**MassCore**は、DSPボード(Mykerinos)を増設せずにソフトウェアのみでPyramixのプロセッシング・パワーを増強 できる極めてパワフルなソフトウェア・オプションです。

Mykerinosカードのソフトウェア・ライセンスとして提供され、Core 2 Duo以降のマルチコアCPUを搭載したPyra mixのPC環境において、オペレーティング・システムに依存しない、真のリアルタイム・エンジンを実現します。

MassCoreオプションは、オペレーティング・システム(OS)によってもたらされていた「レイテンシー」 と「プロセッシングの制限」を打破し、 Pyramixに大規模な256チャンネルのバス構造と16~256のスケー ラブルな入出力チャンネルを提供します。

MassCoreは、以下のような機能を有効にします:

- 大規模なミキサー構成
- 低レイテンシー設定 (Extra 2.66ms および Ultra 1.33ms)
- VS3およびVSTプラグインのディレイ補正
- バスおよびAUXへのVSTインサート機能
- VSTのマルチチャンネル対応
- 外部インサート(フィジカル・エフェクト)
- 外部ディバイスのモニターおよびトークバック

## Windows XPにおけるブートの選択

Windows XP Proを使用されている場合、Windowsのブートが始まる前段階において、**P.O.S.T** (Power On Self Test) 画面の表示の後にブートの選択画面が現われます。

この画面では、以下の選択ができます:

"Microsoft Windows Vista (or XP Professional)"

および

"MassCore Pyramix"

"MassCore Pyramix"を選択して下さい。

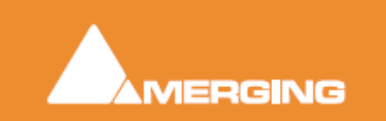

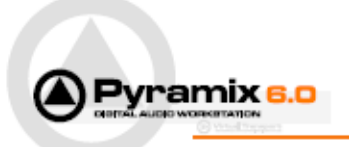

### Coreロード・インジケーター

MassCoreが動作しているシステムでは、DSPインジケーターに代わって2列のCoreロード・インジケーターがステ ータス・バー上に表示されます。

Core: xxx% または Core\*: xxx%

\* は、専用モードの印です。

Coreロード・インジケーターのパーセンテージは、MassCoreロード(リアルタイム&バックグラウンド)またはVST Coreロードのいずれか高く消費されている方の数値を表示します。以下のスクリーンショットの場合、MassCore よりもVST Coreのロードの方が高くて、"Core: 100%"はVSTプラグインの為のパワー(リソース)が不足している 状況を示しています。

#### MassCoreリアルタイム・ロード

(**明るい緑色**のバー,高負荷の時はオレンジ色,赤色はオーバーロード): リアルタイムプロセスのためのMassCoreロード状況を示します。

#### MassCoreバックグラウンド・ロード

(暗い**緑色**のバー):バックグラウンド処理のためのMassCoreロード状況を示し、MassCoreリアルタイム・ロード のインジケーターの横に表示されます。これは、Algorithmixプラグインを使用する場合などに使用されます。

#### VST Coreロード

(青色のバー,高負荷の時はオレンジ色,赤色はオーバーロード): VST処理のためのVST Coreロード状況を示します。

規則的にVST Coreロードの表示がドロップしているときは、以下のスクリーンショットのように瞬間的なピークが起こっている可能性があります:

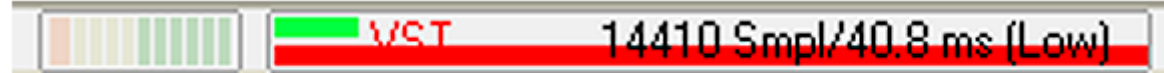

Core Load Indicators in Title bar

それとは対称的に、以下のスクリーンショットは100のトラックと入力ストリップを持つプロジェクト構成で、僅かに VSTプラグインを起動しているときのCoreロードを示しています:

Core\*: 23% 256 Smpl/5.8 ms (Low)

Core Load Indicators in Title bar

この場合、VST CoreロードよりもMassCoreリアルタイムの方が高くロードされているというインジケーターの見方になります。

上記2つのスクリーンショットにおいて、左側のバーグラフについてはディスクのバッファを示しています。

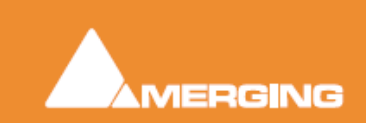

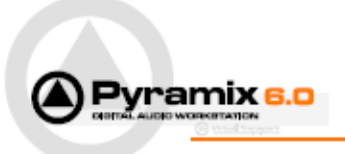

さらに詳しく情報を得たい場合は、メーター上でShiht + Clickをして下さい。 以下のようなCoreロードのデバッグ画面が開きます:

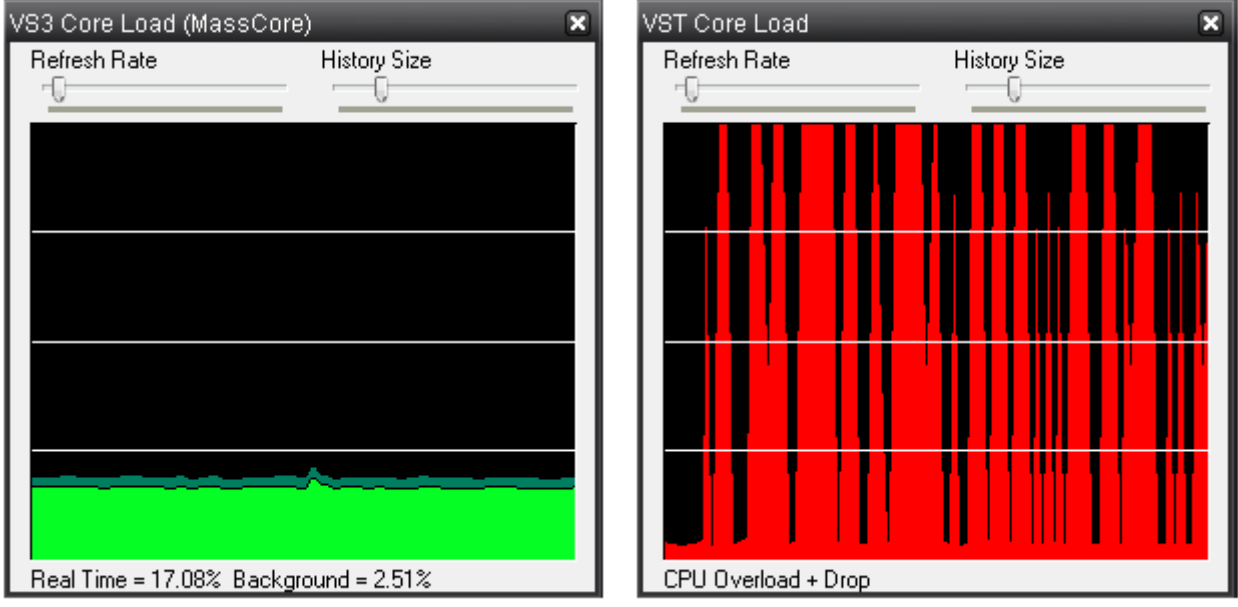

Core Load debug Windows

もし、上記スクリーンショットのようにVST Coreロードが表示される場合は、VST Plug-ins engine Latencyの値を増やすことをお勧めします。

大容量バッファを必要とするようなVSTプラグインを効率的にサポートするために、All Settings > Hardware > MassCoreページでVST Plug-ins Engine Latenciesのバッファ・サイズを4096smpl(サンプル)程度まで増やしておくことを推奨します。

Note: パラメーターの調整は、プロジェクトを閉じた状態で行って下さい。

**重要!**動作の低下が生じた場合、Coreインジケーターが点滅します。リセットするには、インジケーターの上をクリックします。

#### 重要事項!

グラフィックの描画速度などに不具合が生じるのを避けるため、Coreリソースの使用率は65~70%以上にならないよう作業される事をお勧めします。

Coreロード・インジケーターには、3つのカラー・ゾーンが設定されています: 0%~65% Greenゾーン(快適なパフォーマンス)

65%~75% Orangeゾーン (適度なリスク)

**75%~100% Redゾーン**(パフォーマンスの続行が危険な状態です。グラフィックの描画速度などにも影響が起こり始めます)

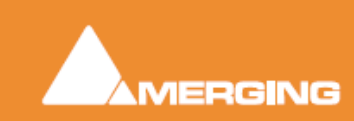

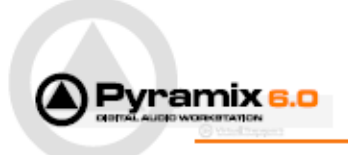

# MassCoreのレイテンシー・モード

| Mykerinos/Latency (Note1) | Low Latency<br>(5.33ms) | Extra Low Latency<br>(2.66ms) | Ultra Low Latency<br>(1.33ms) |
|---------------------------|-------------------------|-------------------------------|-------------------------------|
| MYK-MB1                   | V                       |                               |                               |
| MYK-MB2                   | V                       |                               |                               |
| МҮК-МВЗ                   | V                       |                               |                               |
| MYK-MB4                   | V                       |                               |                               |
| MYK-MB5                   | V                       |                               |                               |
| MYK-X30                   | V                       | V                             | V                             |
| MYK-X50                   | V                       | V                             | V                             |

Note 1: レイテンシー・モードの設定は、相対的なパフォーマンスに影響します。

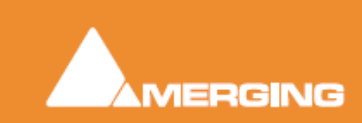